| Modul   | Statens Refusion                              |
|---------|-----------------------------------------------|
| Emne    | Redigering, sletning og luk af lønoplysninger |
| Rolle   | Indberetter; Sagsbehandler                    |
| Version | 7.10.1                                        |

Denne vejledning beskriver, hvordan du redigerer lønoplysninger på sagen. Både redigering af eksisterende lønoplysninger, samt tilføjelse/lukning af lønoplysninger.

Redigering/tilføjelse/lukning af lønoplysninger på trinnet til den kommunale anmodning (trin 3) og på trinnet til fondanmodningen (trin 4) sker på samme måde.

Navigation mellem sagens trin kan ske via trinindikatoren øverst til venstre eller ved at klikke 'Næste' nederst på trin 1-5.

| Trin                                                             | Forklaring                                                                                                    | Navigation                                                                                                    |
|------------------------------------------------------------------|----------------------------------------------------------------------------------------------------|----------------------------------------------------------------------------------------------------|
| Tilgå sagen via<br>oversigtssiden                                | <ul> <li>Tilgå oversigt over refusionssager:</li> <li>Klik på 'Refusionssager' i headeren.</li> <li>Klik på 'Aktuel løngruppe' i dropdown-menuen.</li> <li>Klik på den fleksjobsag, du ønsker at redigere. Herved navigeres du til sagens detaljeside.</li> </ul> | Statens Refusion Refusionssager  Ny indberetning  Aktuel løngruppe Alle mine løngrupper                                                                                                    |
| Tilgå sagen via<br>detaljeside                                   | Klik på knappen <b>'Rediger sag'</b> .<br>Herved navigeres du til sagsformularen<br>med de 5 trinindikatorer.                                                                                                    | Rediger sag                                                                                                    |
| Vælg trin for<br>hvilke<br>lønoplysninger,<br>der skal redigeres | For sager med bevillingsdato der ligger<br>før 1. januar 2013, vil det være muligt at<br>redigere lønoplysninger på både trin 3<br>(Oplysninger til den kommunale<br>anmodning) og trin 4 (Oplysninger til<br>fondanmodningen).                                   | Opdater fleksjobssag<br>Trin 1<br>Find medarbejder ✓<br>Trin 2 (valgt)<br>Oplysninger om medarbejder ✓<br>Trin 3<br>Oplysninger til den kommunale anmodning ✓<br>Trin 4<br>Oplysninger til fondanmodningen ✓<br>Trin 5<br>Opsummering ✓ |
|                                                                  | For sager med bevillingsdato der ligger<br>fra den 1. januar 2013 og senere, vil det<br>kun være muligt at redigere<br>lønoplysninger for trin 4 (Oplysninger til<br>fondanmodningen).                                                                            | Opdater fleksjobssag<br>Trin 1<br>Find medarbejder<br>Trin 2<br>Oplysninger om medarbejder<br>Trin 3<br>Oplysninger til den kommunale<br>amodning                                                                                       |
|                                                                  | Klik på det trin du ønsker at redigere<br>lønoplysninger for.                                                                                                    | Trin 4 (valgt)<br>Oplysninger til fondanmodningen<br>✓<br>Trin 5<br>Opsummering                                                                                                    |

| Trin                                              | Forklaring                                                                                                    | Navigation                  |
|---------------------------------------------------|----------------------------------------------------------------------------------------------------|-----------------------------|
| Redigering af<br>grundløn eller<br>tillæg         | Hvis der er angivet et forkert beløb i<br>grundløn, tillæg angivet i procent, tillæg<br>angivet i årlige grundbeløb eller tillæg<br>angivet i månedlige beløb, skal dette<br>rettes.   |                             |
|                                                   | Klik på ' <b>Rediger</b> ' i kolonnen<br>' <b>Handlinger</b> ' ud for grundlønnen eller<br>det pågældende tillæg.                                                                      |                             |
|                                                   | Foretag da dine rettelser og klik på<br>' <b>Gem</b> '.                                                                                                    | 🐻 <u>Gem</u>                |
| Ændring i<br>grundløn eller<br>tillæg pr. en dato | Hvis medarbejderens grundløn eller et<br>givent tillæg ændres pr. en dato, skal<br>der tilføjes en ny periode på<br>grundlønnen/tillægget.                                             |                             |
|                                                   | Klik på ' <b>Ny periode</b> ' i kolonnen<br>' <b>Handlinger</b> ' ud for grundlønnen eller<br>det pågældende tillæg. Angiv da:                                                         | <b>≕,</b> <u>Ny periode</u> |
|                                                   | <ul> <li>Startdato for ændringen</li> </ul>                                                                                                    |                             |
|                                                   | Angiv nyt beløb/ny procentsats                                                                                                    |                             |
|                                                   | <ul> <li>For tillæg: Angiv om tillægget<br/>skal procentreguleres eller<br/>dellønberegnes</li> </ul>                                                                                  |                             |
|                                                   | Klik derefter på ' <b>Gem</b> '. Den tidligere<br>periode på grundløn/tillæg, får nu<br>automatisk slutdato dagen inden den<br>nyeste periode.                                         | ∎ <u>Gem</u>                |
| Luk tillæg pr. en<br>dato                         | Hvis medarbejderen har et midlertidigt<br>tillæg som bortfalder, eller et tillæg der<br>erstattes af et andet, har du muligheden<br>for at lukke det specifikke tillæg pr. en<br>dato. |                             |
|                                                   | Klik på ' <b>Luk tillæg</b> ' i kolonnen<br>' <b>Handlinger</b> ' ud for det specifikke tillæg.<br>Angiv da:                                                                           | X Luk tillæg                |
|                                                   | <ul> <li>'Gældende til'-dato (sidste dag<br/>tillægget er gældende)</li> </ul>                                                                                                    | Gældende til                |
|                                                   | Klik derefter på ' <b>Gem</b> '. Tillægget har nu<br>en slutdato angivet.                                                                                                    | 🐻 <u>Gem</u>                |

| Trin                                     | Forklaring                                                                                                    | Navigation      |  |
|------------------------------------------|----------------------------------------------------------------------------------------------------|-----------------|--|
| Slet tillæg                              | Hvis der er angivet et tillæg, der er<br>forkert eller ikke skulle have været der,<br>har du mulighed for at slette tillægget.                                       |                 |  |
|                                          | Klik på ' <b>Slet</b> ' i kolonnen ' <b>Handlinger</b> ' ud<br>for det specifikke tillæg.                                                                            | III <u>Slet</u> |  |
|                                          | Tillægget er hermed slettet.                                                                                                    |                 |  |
| Gem sag                                  | Når ændringerne er foretaget, og<br>oplysningerne fremstår, som ønsket på<br>opsummeringen, på trin 5, klikkes <b>'Gem</b><br><b>og luk'</b> i øverste højre hjørne. | Gem og luk      |  |
| Afslut<br>(Opsummering)<br>(Trin 5)      | Klik ' <b>Afslut</b> ' for at afslutte sagen.<br>Herefter navigeres du til detaljesiden for<br>sagen.                                                                | Afslut          |  |
| Luk grundløn og tillæg ifm. fratrædelse: |                                                                                                    |                 |  |

Alle lønoplysninger skal lukkes ifm. fratrædelse, så der ikke beregnes lønudgift og forventet refusion fra fleksjobfonden. Se navigationsseddel '7.13 – Luk sag og lønoplysninger ifm. fratrædelse'.